## **<u>Certificate Installation</u>**

• Open the Digital Certificate called "TCEUSL Root CA".

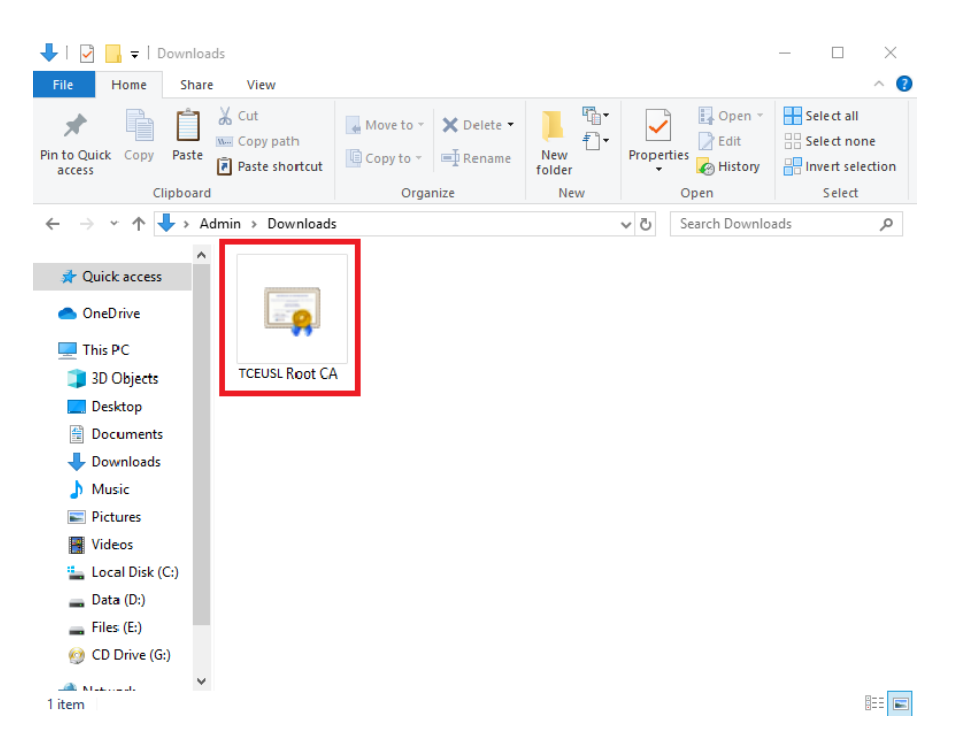

• Click on Install Certificate.

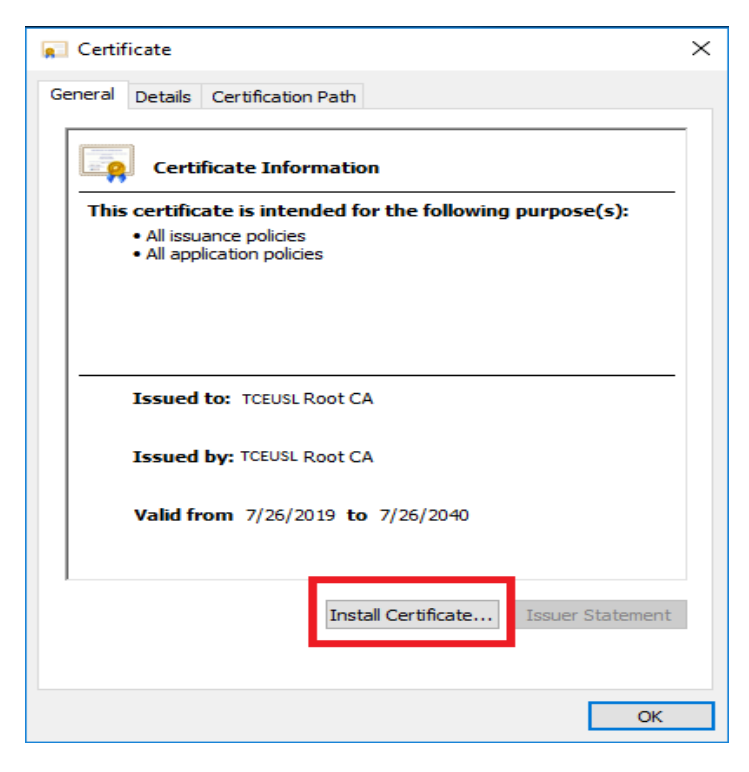

• Select "Local Machine" and click Next.

| 🔶 🛿 Ertificate Import Wizard                                                                                                    | × |
|----------------------------------------------------------------------------------------------------|---|
| Welcome to the Certificate Import Wizard                                                                                                    |   |
| This wizard helps you copy certificates, certificate trust lists, and certificate revocation<br>lists from your disk to a certificate store.                                                                                                    |   |
| A certificate, which is issued by a certification authority, is a confirmation of your identity<br>and contains information used to protect data or to establish secure network<br>connections. A certificate store is the system area where certificates are kept. |   |
| Store Location<br>O Current User<br>Local Machine                                                                                                    |   |
| To continue, click Next.                                                                                                    |   |
|                                                                                                    |   |
| Cance                                                                                                    | I |

• Select "Place all certificate in the following store" and click Browse.

| Certificate S     | tore                            |                        |                   |                |
|-------------------|---------------------------------|------------------------|-------------------|----------------|
| Certific          | te stores are system area       | s where certificates   | are kept.         |                |
| Windov<br>the cer | s can automatically select a    | a certificate store, o | r you can specify | a location for |
| 04                | utomatically select the cert    | tificate store based   | on the type of ce | rtificate      |
| ● F               | lace all certificates in the fo | ollowing store         |                   |                |
|                   | Certificate store:              | cate store:            |                   |                |
| l                 |                                 |                        |                   | Browse         |
|                   |                                 |                        |                   |                |
|                   |                                 |                        |                   |                |
|                   |                                 |                        |                   |                |
|                   |                                 |                        |                   |                |
|                   |                                 |                        |                   |                |

• Select "Trusted Root Certificate Authorities" and click OK.

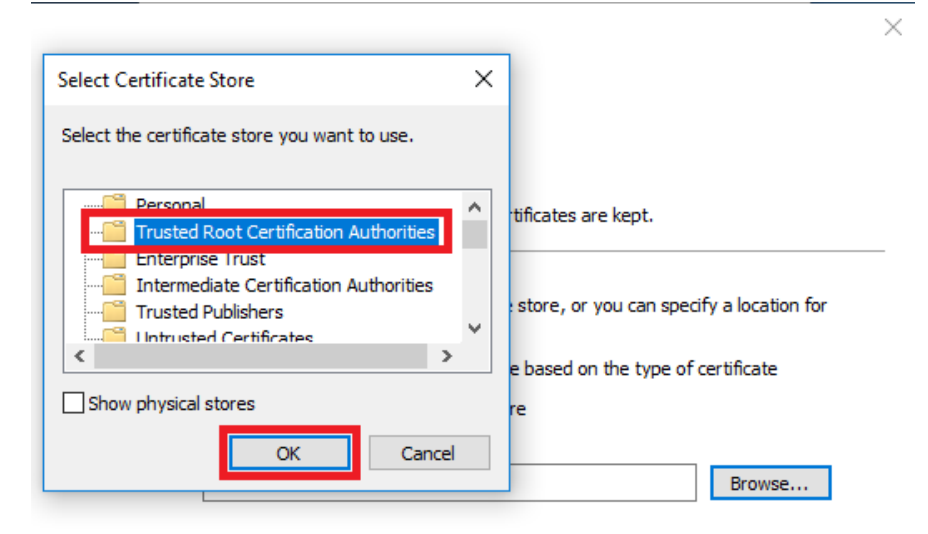

|                               | Next | Cancel   |
|-------------------------------|------|----------|
|                               |      |          |
|                               |      |          |
| Click Next.                   |      |          |
|                               |      | $\times$ |
| 🗧 🐓 Certificate Import Wizard |      |          |
|                               |      |          |

•

| Certi         | ficate stores are system areas where certificates are kept.                       |                   |
|---------------|-----------------------------------------------------------------------------------|-------------------|
| Wind<br>the c | ows can automatically select a certificate store, or you can speci<br>ertificate. | fy a location for |
| 0             | Automatically select the certificate store based on the type of c                 | ertificate        |
| 0             | Place all certificates in the following store                                     |                   |
|               | Certificate store:                                                                |                   |
|               | Trusted Root Certification Authorities                                            | Browse            |

• Click Finish.

← 🖉 Certificate Import Wizard

## Completing the Certificate Import Wizard The certificate will be imported after you click Finish. You have specified the following settings: Certificate Store Selected by User Content Certificate Certificate

 $\times$ 

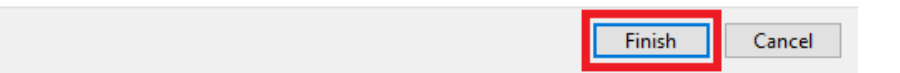

• Click **OK** and **close** Certificate dialog box.

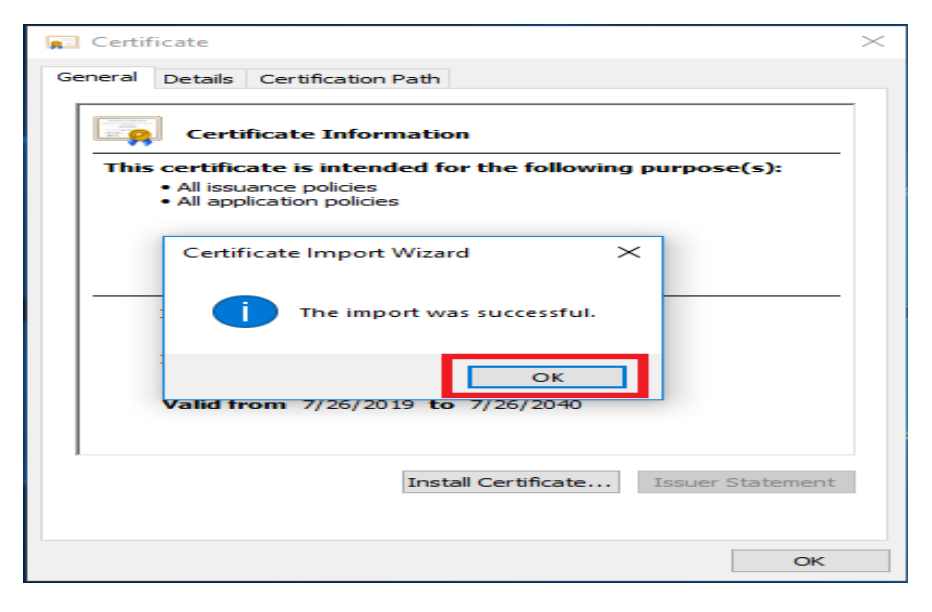

## <u>Wi-Fi Setup</u>

- Select Wi-Fi SSID.
- SSID "TCEUSL Staff MWP" taken as example.
- Click **Connect**.

| (î::                                                                                 | Dialog Broadband (Post Paid) |                     |                           | Î      |  |  |
|--------------------------------------------------------------------------------------|------------------------------|---------------------|---------------------------|--------|--|--|
| (î::                                                                                 | 👷 <sup>web</sup>             |                     |                           |        |  |  |
|                                                                                      |                              |                     |                           |        |  |  |
| TCEUSL Staff MWP<br>Secured     Connect automatically                                |                              |                     |                           |        |  |  |
|                                                                                      |                              |                     | Co                        | onnect |  |  |
| CEUSL Students MWP<br>Secured                                                        |                              |                     |                           |        |  |  |
| Network & Internet settings<br>Change settings, such as making a connection metered. |                              |                     |                           |        |  |  |
| <i>M</i> a<br>Wi-Fi                                                                  |                              | r∯<br>Airplane mode | (ျာ)<br>Mobile<br>hotspot |        |  |  |

• Enter your Username and Password, Click OK.

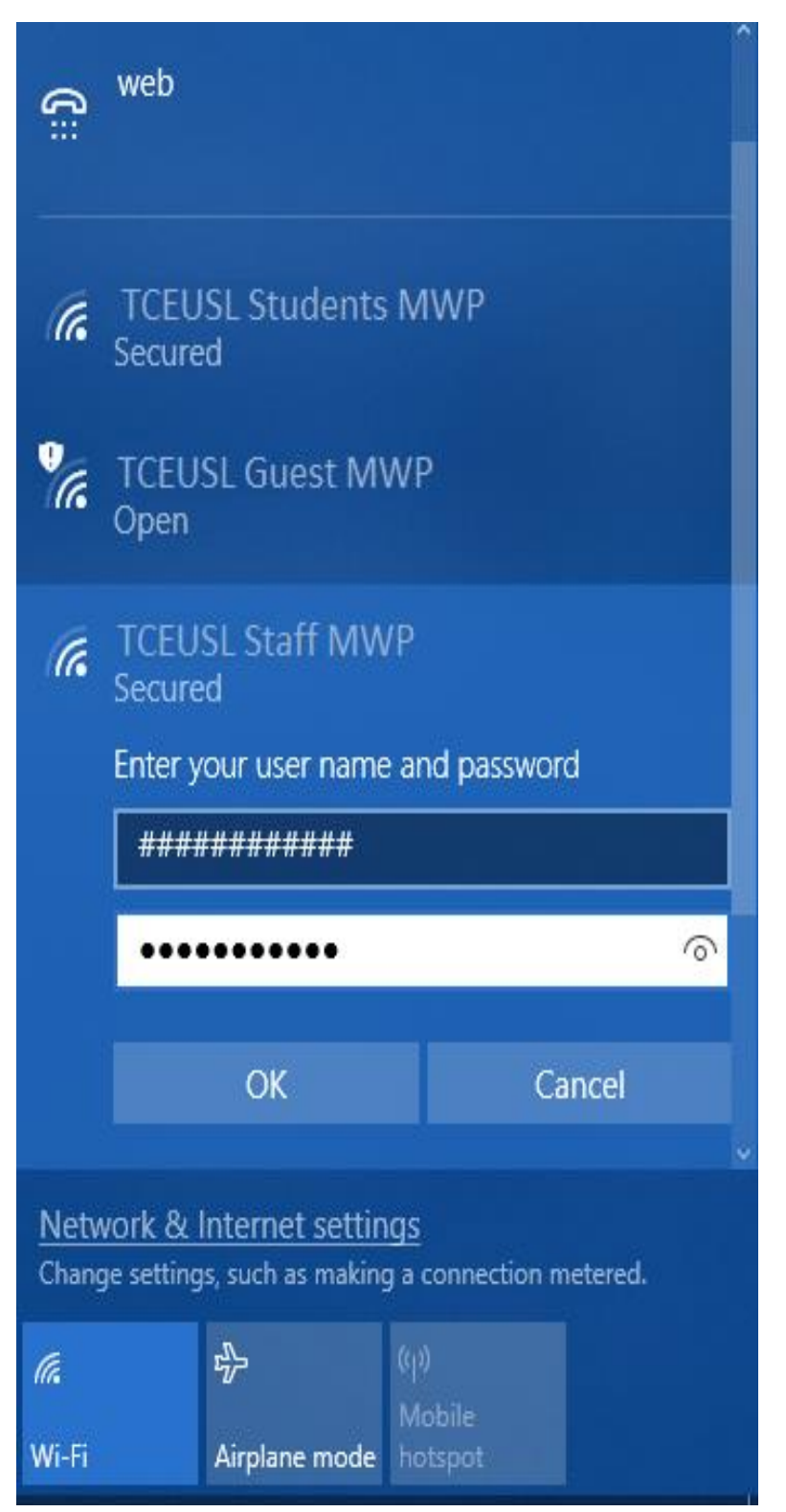

• Click Connect.

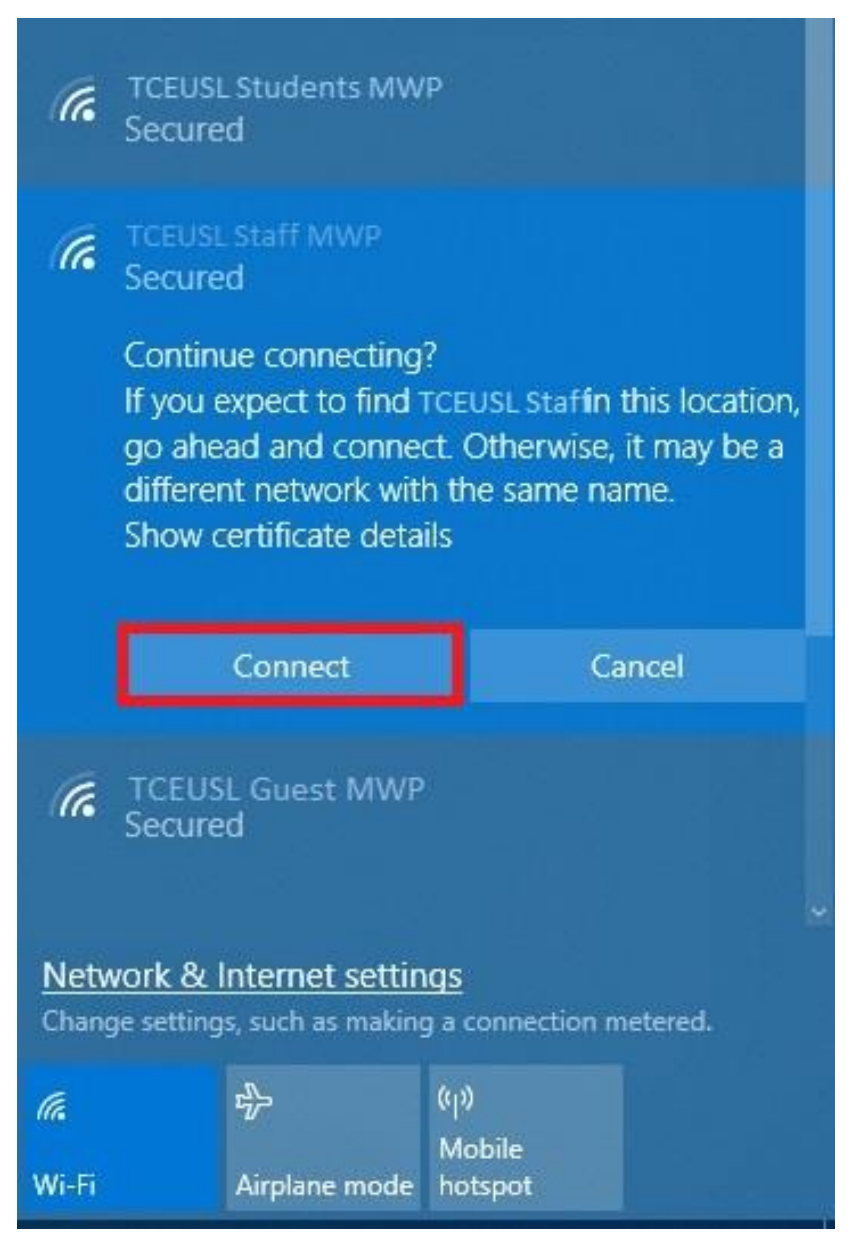